## ДЛЯ ДАЛЬНЕЙШЕГО ОБНОВЛЕНИЯ СИСТЕМ PANDORA DX4G (ВЫПУЩЕННЫХ ДО 14.10.2020), PANDORA X4G (ВЫПУЩЕННЫХ ДО 14.07.2020) НЕОБХОДИМО ЗАГРУЗИТЬ СПЕЦИАЛЬНОЕ И ОСНОВНОЕ ПРОГРАММНОЕ ОБЕСПЕЧЕНИЕ (ПО) В СТРОГО УКАЗАННОМ ПОРЯДКЕ:

• в зависимости от используемой программы Pandora Alarm Studio или Pandora Спец, загрузите специальное и основное ПО в персональный компьютер или мобильный телефон

(размещение ПО: alarmtrade.ru -> Прошивки, инструкции и ПО -> раздел систем Pandora DXL49XX/DX4G/X4G -> СПЕЦИАЛЬНОЕ ПО – Pandora\_DXL49XX/DX4G/X4G\_bupd\_v120, OCHOBHOE ПО – Pandora\_DXL49XX/DX4G/X4G) • извлеките ПО из архива (ZIP)

## Обновление через USB-интерфейс Pandora Alarm Studio / Pandora Спец ВНИМАНИЕ! ПРИ ОБНОВЛЕНИИ ЧЕРЕЗ PANDORA СПЕЦ ПОТРЕБУЕТСЯ USB-ОТG АДАПТЕР

- произведите подключение к блоку через USB-интерфейс
- по стандартной процедуре выполните загрузку специального ПО
- после загрузки специального ПО не отключайте USB-кабель, нажмите «Загрузить ПО» и выберите файл основного ПО, выполните загрузку

 по завершению загрузки отсоедините USB кабель – базовый блок перейдет в обычный режим работы

## Обновление через Bluetooth-интерфейс Pandora Спец ВНИМАНИЕ! ПРИ ДАННОМ ОБНОВЛЕНИИ ПОТРЕБУЕТСЯ ОБЕСТОЧИТЬ СИСТЕМУ

- произведите подключение к блоку через Bluetooth-интерфейс
- по стандартной процедуре выполните загрузку специального ПО
- полностью обесточьте систему
- зажмите и удерживайте кнопку «VALET» на базовом блоке, подайте питание (основное или USB), отпустите кнопку
- в приложении выполните «Поиск» и установите соединение по Bluetooth
- загрузите основное ПО
- по завершению загрузки базовый блок перейдет в обычный режим работы

## ВНИМАНИЕ! ДАЛЬНЕЙШИЕ ОБНОВЛЕНИЯ НЕ ТРЕБУЮТ ЗАГРУЗКИ СПЕЦИАЛЬНОГО ПО

ПРИМЕЧАНИЕ! Если режим обновления был прерван, при этом статусный индикатор засветился красным, необходимо загрузить программное обеспечение алгоритмом быстрой загрузки без ввода ПИН-кода: откройте программу Pandora Alarm Studio или Pandora Спец; на полностью обесточенной системе зажмите и удерживайте кнопку «VALET », расположенную на базовом блоке; подайте питание (основное или USB) и отпустите кнопку; через USB или Bluetooth интерфейс соединитесь с базовым блоком и по стандартной процедуре выполните загрузку программного обеспечения.

Программа **Pandora Alarm Studio** доступна по ссылке: https://alarmtrade.ru/service/prog/

Мобильное приложение **Pandora Спец** для Android устройств доступно для скачивания в магазине приложений Google Play (Play Маркет)

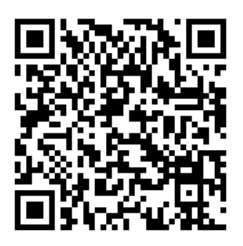